# Smartfile-Individual Personal Property Filing

This document will provide a brief overview of how to file your Individual Personal Property Return on our online portal.

Before you can complete any filings, you must create an account on our smartfile system. Please go to <a href="https://smartfile.ias.wvtax.gov/">https://smartfile.ias.wvtax.gov/</a> and follow the steps below

| C                 | lick <u>New User? Create</u><br><u>an Account</u><br>You will be instructed to<br>provide an email and<br>create a password to<br>create the account | Once email and password<br>are entered click <u>Register</u>                |
|-------------------|----------------------------------------------------------------------------------------------------|-----------------------------------------------------------------------------|
| er                | × +                                                                                                    |                                                                             |
| //Smartfile_Test/ | Pub/Account/Register                                                                                                    |                                                                             |
|                   | 🐝 SmartFile                                                                                                    | You will receive a<br>registration email and<br>will need to click the link |
|                   | Account Registration                                                                                                    | in the email to complete the account registration.                          |
|                   | To register for a new account, complete the information below and click the Register button.<br>Email                                                |                                                                             |
|                   | ₿wv.gov <b>*</b>                                                                                                    |                                                                             |
|                   | Password                                                                                                    |                                                                             |
|                   | ••••••                                                                                                    |                                                                             |
| →                 | 8-character minimum; case-sensitive<br>Register                                                                                                    |                                                                             |

Please note: If you do not receive the registration email, please contact the assessor's office for the county you are attempting to submit the filing. Their contact details can be found at the link below: https://tax.wv.gov/Business/PropertyTax/Pages/PropertyTaxCountyAssessors.aspx Once you have completed the sign-up steps you can now begin submitting a filing.

- 1) Please go to <u>https://smartfile.ias.wvtax.gov/</u> and log in with your account information.
- 2) You will be taken to the available filings page. Find your desired filing and click the name of the filing to begin.

| 🐝 SmartFile |  |  |  |
|-------------|--|--|--|
|             |  |  |  |

# Available Filings

To create a new filing, click on a filing type below. 2026 Personal Property Return - Individual THIS RETURN IS TO BE FILED AS SOON AS POSSIBLE AFTER JULY 1 . Available for Lewis, Pleasants, Upshur, Webster, Wetzel and Wood counties ONLY.

#### 🐝 SmartFile

# Individual Personal Property Return

THIS RETURN IS TO BE FILED AS SOON AS POSSIBLE AFTER JULY 1, BUT NO LATER THAN OCTOBER 1. FILING LATE OR FAILURE TO FILE MAY RESULT IN A PENALTY OF \$25 TO \$100.

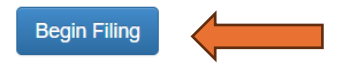

#### Please note: Red asterisk (\*) indicates this is a required field and cannot be left blank.

3) After clicking begin filing you will need to enter the account information to access the filing. You must select the county where your property is located then search by account number or owner name. Once you have located your account on the search results list click start filing beside your account.

| 🐝 SmartFile       |            |                   |         |          |
|-------------------|------------|-------------------|---------|----------|
| Available Filings | My Filings | Message Center 11 | Account | Sign Out |

## Search for Property

Search for your property using one of the criteria below. Once you find your property, select it in the search results grid, then click the Start Filing button. If searching by Owner Name type last name followed by first name separated by a single space.

| County:         | KANAWHA | ~ |
|-----------------|---------|---|
| AND             |         |   |
| Account Number: |         |   |
| OR              |         |   |
| Owner Name:     | smith   |   |
| Search          |         |   |

### Search Results

|              | ACCOUNT # | OWNER   |   |
|--------------|-----------|---------|---|
| Start Filing |           | 1       | * |
| Start Filing |           |         |   |
| Start Filing |           |         |   |
| Start Filing |           | 4       |   |
| Start Filing |           | <u></u> |   |

4. You will now have access to the Individual Personal Property return. You will see each section of the return listed at the top of the screen.

| 🐝 SmartFile                               |                         |                              |                    |
|-------------------------------------------|-------------------------|------------------------------|--------------------|
| Available Filings My Filings Message C    | enter 11 Account Sign O | ut                           |                    |
| Contact Info Current Property Vehicles    | Aircraft Mobile Homes   | Real Estate Owned Real Estat | te Improvements    |
| Real Estate Other Mobile Homes on Your La | nd Dogs Dog Fees Si     | heep and Goats Declaration   | Attachments Submit |

5. If you have filed a return in prior years (paper or online) your information will populate on the filing. You can update any incorrect information.

| 🐝 SmartFile                                                                      |                                                      |                                                         |
|----------------------------------------------------------------------------------|------------------------------------------------------|---------------------------------------------------------|
| Available Filings My Filings Messag                                              | e Center 11 Account Sign Out                         |                                                         |
| Contact Info Current Property Vehicle                                            | es Aircraft Mobile Homes Real Estate                 | e Owned Real Estate Improvements                        |
| Real Estate Other Mobile Homes on You                                            | Land Dogs Dog Fees Sheep and G                       | ooats Declaration Attachments Submit                    |
| CONTACT INFORMATION                                                              |                                                      |                                                         |
|                                                                                  |                                                      | Account #: Tax Year: 2026                               |
|                                                                                  |                                                      | Need Help                                               |
| The following is a complete and accurate report<br>District of: 19 Town/City of: | of all property owned by the undersigned at this loo | cation on July 1, 2025 Located in the County of KANAWHA |
| (                                                                                | PP11) OWNER NAME AND MAILING A                       | ADDRESS                                                 |
| OWNER NAME:                                                                      |                                                      |                                                         |
| SMITH                                                                            |                                                      |                                                         |
| SMITH                                                                            |                                                      |                                                         |
| MAILING ADDRESS:                                                                 |                                                      |                                                         |
|                                                                                  | ~                                                    | Street ~                                                |
|                                                                                  | ✓ Unit No.                                           |                                                         |
| SOUTH CHARLESTON                                                                 | WV 25309                                             | Postal Code 2                                           |
|                                                                                  |                                                      |                                                         |

6. Once you have completed a section of the filing you will click next at the bottom of the screen.

|        |                                  |                             | 10.                     |                    |
|--------|----------------------------------|-----------------------------|-------------------------|--------------------|
|        | SOUTH CHARLESTON                 | WV                          | 25309                   | Postal Code 2      |
| PHONE: | (304)768-7048                    | EXT.                        |                         |                    |
|        | Check here if primary owner info | mation is different than ma | illing name and address |                    |
|        |                                  |                             |                         | Cancel Filing Next |
|        |                                  | @ 2025 T                    | ler Technologies        |                    |

7. Your progress will automatically save after clicking next to advance to a new section

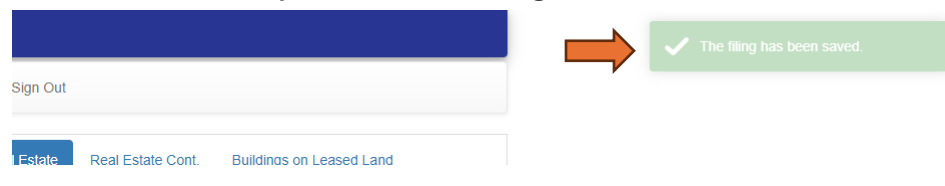

8. If you miss a required field, you will get an alert when you attempt to move onto a new section. You can choose to fix now while on that section or fix later. Please note these errors will have to be resolved before the filing can be submitted.

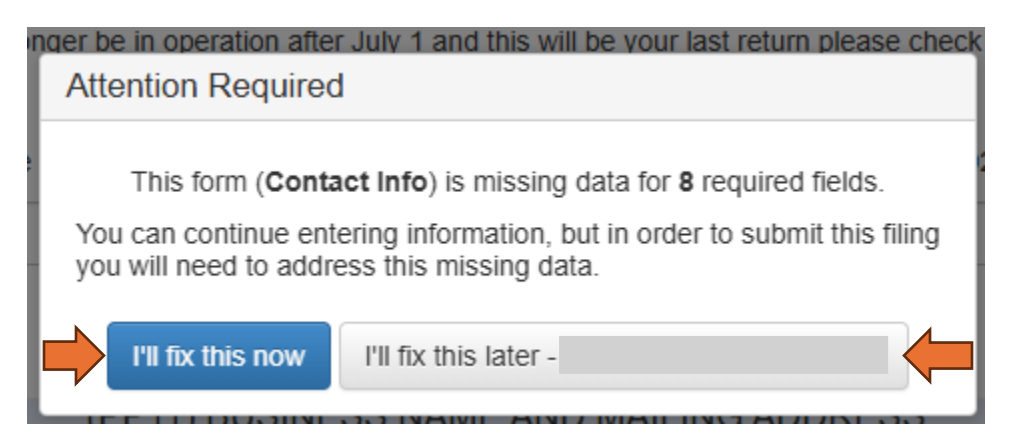

9. If you have any questions about a section, you can click help and will be provided detailed information on how to complete that section of the return.

| 🐝 SmartFile              |                                          |                 |
|--------------------------|------------------------------------------|-----------------|
| Available Filings My Fi  | Help ×                                   |                 |
|                          | For further information please consult : |                 |
| Contact Info Current Pro | Title 110 Legislative Rule               | provements      |
| Real Estate Other Mobi   |                                          | achments Submit |
| CONTACT INFOR            |                                          |                 |
|                          | Close                                    |                 |
|                          | Ta                                       | Vear: 2025      |
|                          |                                          | Need Help?      |

10. Each section will have a brief description of what type of asset you need to report. You can add and remove assets as needed in each area. Once you have entered your information click next at the bottom. If you don't have any assets to report in a specific section, you will click next to skip to the next section of the filing.

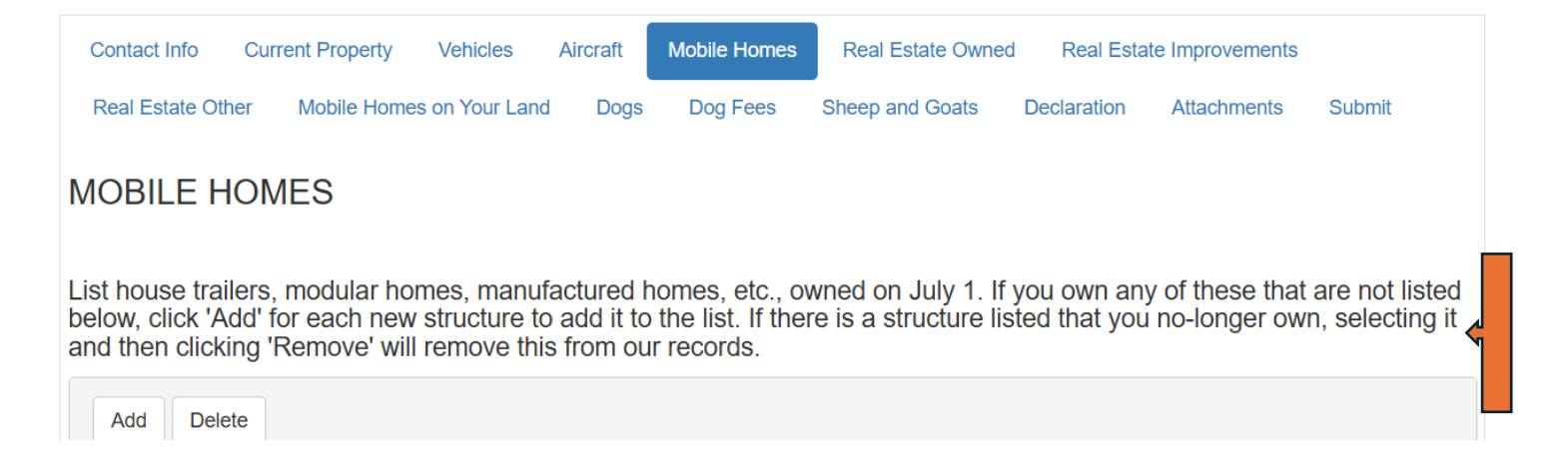

11. In the Current Property Section you will see previously reported assets. You can remove any assets you no longer need to report by clicking the drop down in the remove column and selecting YES. **Please check this section closely so you do not duplicate assets on your filing.** 

| Ý                                                                                                    | Smart                                                                                                   | File    |                  |                   |                                          |                   |             |                  |  |  |
|----------------------------------------------------------------------------------------------------|----------------------------------------------------------------------------------------------------|---------|------------------|-------------------|------------------------------------------|-------------------|-------------|------------------|--|--|
| A                                                                                                    | Available Filings My Filings Message Center (1) Account Sign Out                                        |         |                  |                   |                                          |                   |             |                  |  |  |
|                                                                                                    |                                                                                                    |         |                  |                   |                                          |                   |             |                  |  |  |
| Со                                                                                                    | Contact Info Current Property Vehicles Aircraft Mobile Homes Real Estate Owned Real Estate Improvements |         |                  |                   |                                          |                   |             |                  |  |  |
| Re                                                                                                    | al Estate O                                                                                             | ther Mo | bile Homes on Yo | ur Land Dogs      | Dog Fees Sheep and Go                    | ats Declaration A | Attachments | Submit           |  |  |
| EXISTING ASSETS The following assets are listed under your account. If you no longer owned one of these assets on July 1st selecting "YES" under the "Remove" column will remove this from our records. If your domicile is in WV and you are active duty stationed outside WV and your vehicles are in your posset ion |                                                                                                    |         |                  |                   |                                          |                   |             |                  |  |  |
| <u>you</u><br>#                                                                                                    | Year                                                                                                    | Year A  | Make             | Model             | Description                              | VIN               | Value       | Remove?          |  |  |
| 1                                                                                                    | 2003                                                                                                    |         | CHEVROLET        | SILVERADO<br>1500 | CHEVROLET TRUCK<br>SILVERADO 1500        |                   |             |                  |  |  |
| 2                                                                                                    | 1978                                                                                                    |         | MFG              | B-14              | MFG B-14                                 |                   |             |                  |  |  |
| 3                                                                                                    | 1977                                                                                                    |         | TRLR             | BT00              | TRLR BT00                                |                   |             |                  |  |  |
| 4                                                                                                    | 2002                                                                                                    |         | HUGH             | TRLR              | HUGH TRLR                                |                   |             |                  |  |  |
| 5                                                                                                    | 1978                                                                                                    |         | PLAY             | C-00              | PLAY C-00                                |                   |             |                  |  |  |
| 6                                                                                                    | 1986                                                                                                    |         | LOWE             | B-14              | LOWE B-14                                |                   |             |                  |  |  |
| 7                                                                                                    | 1991                                                                                                    |         | ROLC             | BT14              | ROLC BT14                                | 7                 |             |                  |  |  |
| 8                                                                                                    | 2015                                                                                                    |         | HONDA            | ACCORD            | HONDA ACCORD SEDAN 4D<br>EX 2.4L 14 AUTO |                   |             | ~                |  |  |
| M                                                                                                    | ▲ 1                                                                                                    | ► H     |                  |                   |                                          |                   |             | 1 - 8 of 8 items |  |  |
| Pre                                                                                                    | Previous Cancel Filing Next                                                                             |         |                  |                   |                                          |                   |             |                  |  |  |

12. To add new assets to the Vehicle section of the return you will need to click add new asset and complete the fields. (Please note that more fields will be added once you select the vehicle type and enter the year manufactured.) If you enter something in error, you can select the row and click remove asset to delete any entries. The aircraft section is completed in this same method. (Please make sure you have checked the existing asset section prior to completing these sections to avoid any duplicate assets on your return.)

|                                      | /EHICLES                                                                                                    |              |       |      |       |   |                   |                    |                  |  |
|--------------------------------------|----------------------------------------------------------------------------------------------------|--------------|-------|------|-------|---|-------------------|--------------------|------------------|--|
| ד<br>פ<br>ע<br>ע<br>ע<br>ע<br>ע<br>ע | The following list should include any vehicles you owned on July 1. List cars, trucks, SUVs, vans, motorcycles (show CCS), scooters, mobile campers, motor homes, boats and trailers, utility trailers, dozers, backhoes, welds, recreational 4-wheelers. Include unlicensed vehicles. (Do not list leased vehicles) VIN is required for accurate validation.<br><b>If your domicile is in WV and you are active duty stationed outside WV and your vehicles are in your possession you may qualify for an exemption of one vehicle. A copy of your military orders must be attached to this filing.</b><br>*Older vehicles may require a photo.<br>click dd' for each new vehicle to add it to the list. |              |       |      |       |   |                   |                    |                  |  |
|                                      | Add new asset                                                                                                    | Remove Asset |       |      |       |   |                   |                    |                  |  |
|                                      | # Туре                                                                                                    | Make         | Model | Year | ID/VI | 1 | Acq. Cost         | Owner's Value      | Reconstructed    |  |
|                                      | 1                                                                                                    |              |       |      |       |   |                   |                    | ÷                |  |
|                                      | H 4 1 ►                                                                                                    | M            |       |      |       |   |                   |                    | 1 - 1 of 1 items |  |
| E                                    | inter information for<br>Vehicle                                                                                                    | Asset # 1:   | AUTO  |      | × *   | C | ] Check here if r | econstructed title |                  |  |
|                                      | Year M<br>VIN                                                                                                    | anufactured  | 2023  | *    |       |   |                   |                    |                  |  |
|                                      | Make                                                                                                    |              |       |      | • =   | Y | ear Acquired      |                    | *                |  |
|                                      | Model                                                                                                    |              |       | *    | • =   | A | cquisition Cost   |                    | *                |  |
|                                      | Body                                                                                                    |              |       |      | ≡     | c | wner's Value      |                    |                  |  |
|                                      |                                                                                                    |              |       |      |       | N | lileage           |                    |                  |  |
|                                      |                                                                                                    |              |       |      |       |   |                   |                    |                  |  |

13. For the mobile homes, Real Estate Owned, Real Estate Improvements and Mobile Homes on Your Land sections, you will click the add button to add any new assets for this section. Once clicked a line will appear for you to enter the asset information. (Please make sure you have checked the existing asset section prior to completing these sections to avoid any duplicate assets on your return.)

| 🐝 Sm                               | nartFile                                          |                                                  |                                                   |                     |                                   |                                |                             |                               |                                                |
|------------------------------------|---------------------------------------------------|--------------------------------------------------|---------------------------------------------------|---------------------|-----------------------------------|--------------------------------|-----------------------------|-------------------------------|------------------------------------------------|
| Available                          | e Filings My                                      | Filings Messa                                    | age Center 11                                     | Accour              | nt Sign                           | Out                            |                             |                               |                                                |
| Contact Ir                         | nfo Current F                                     | <sup>p</sup> roperty Vehi                        |                                                   | aft 🛛 📩             | <i>Mobile</i> Hor                 | nes Real Est                   | ate Owned                   | Real Estate                   | Improvements                                   |
| Real Esta                          | ite Other Mo                                      | bile Homes on Yo                                 | our Land Dog                                      | js Dog              | ) Fees                            | Sheep and Goa                  | ts Decla                    | ration Attac                  | chments Submit                                 |
| MOBIL                              | E HOMES                                           | 6                                                |                                                   |                     |                                   |                                |                             |                               |                                                |
| List house<br>belocition<br>and en | e trailers, mo<br>ck 'Add' for e<br>clicking 'Rem | dular homes,<br>ach new struc<br>nove' will remo | manufactured<br>ture to add it<br>ove this from o | homes<br>to the lis | , etc., ov<br>st. If ther<br>rds. | vned on July<br>e is a structu | 1. If you o<br>re listed th | wn any of th<br>lat you no-lo | ese that are not listed nger own, selecting it |
| Add                                | Delete                                            |                                                  |                                                   |                     |                                   |                                |                             |                               |                                                |
| # Year                             | Make                                              | Model                                            | VIN                                               | Length              | Width                             | Purchased                      | Cost                        | Use                           | Landowner Name                                 |
| 1                                  |                                                   |                                                  |                                                   |                     |                                   |                                |                             |                               |                                                |
| H 4                                | 1 🕨 🕨                                             |                                                  |                                                   |                     |                                   |                                |                             |                               | 1 - 1 of 1 items                               |
| Previous                           |                                                   |                                                  |                                                   |                     |                                   |                                |                             |                               | Cancel Filing Next                             |

14. Dogs- you will click the add button add assets to this section.

| Available Filings My Fi                                                                            | ilings Message Center ( | 1 Accour     | nt Sign Out    |                  |                 |                |
|----------------------------------------------------------------------------------------------------|-------------------------|--------------|----------------|------------------|-----------------|----------------|
| Contact Info Current Pr                                                                            | operty Vehicles 0       | Aircraft 😐 🕴 | Nobile Homes R | eal Estate Owned | Real Estate Imp | rovements      |
| Real Estate Other Mob                                                                              | lle Homes on Your Land  | Dogs Dog     | Fees Sheep an  | nd Goats Declar  | ation Attachm   | ents Submit    |
| OGS                                                                                                |                         |              |                |                  |                 |                |
| 4                                                                                                  |                         |              |                |                  |                 |                |
| Add New Dog                                                                                        |                         |              |                |                  |                 |                |
| Dog's Name                                                                                         | Age                     |              | Sex            | Color            | Hair Length     | Breed          |
| 1                                                                                                  |                         |              |                |                  |                 |                |
| н н 1 н н                                                                                          |                         |              |                |                  |                 | 1 - 1 of 1 ite |
| н <b>с 1</b> р р                                                                                   |                         |              |                |                  |                 | 1 - 1 of 1 lte |
| er information for Dog # 1:                                                                        |                         |              |                |                  |                 | 1 - 1 of 1 ite |
| H 4 1 F H                                                                                          | 1                       |              |                |                  |                 | 1 - 1 of 1 ite |
| er information for Dog # 1:<br>Dog's Name<br>Age                                                   | 1                       |              | Sex            |                  |                 | 1 - 1 of 1 lte |
| K 4 1 F K<br>Her information for Dog # 1:<br>Dog's Name<br>Age<br>Color                            | 1                       |              | Sex            |                  |                 | 1 - 1 of 1 lte |
| K K I K K<br>ter information for Dog # 1:<br>Dog's Name<br>Age<br>Color<br>Hair Length             | 1                       |              | Şex            |                  |                 | 1 - 1 of 1 ite |
| Iter information for Dog # 1:       Dog's Name       Age       Color       Hair Length       Breed | 1                       |              | Sex            |                  |                 | 1 - 1 of 1 ite |
| He d 1 F H<br>Herinformation for Dog # 1:<br>Dog's Name<br>Age<br>Color<br>Hair Length<br>Breed    |                         |              | Sex            |                  |                 | 1 - 1 of 1 ite |

15. Dog Fees- This section will list the amount for each dog fee and will include instructions on how to pay these fees.

| KANAWHA COUNTY FEES         |         |                 |
|-----------------------------|---------|-----------------|
| NAMANIA COONTITIEES.        | 4       | 4               |
| District                    | Tag Fee | Vicious Dog Fee |
| Big Sandy District          | \$3.00  | \$10.00         |
| Clendenin Corp              | \$3.00  | \$10.00         |
| Cabin Creek District        | \$3.00  | \$10.00         |
| Cedar Grove Corp            | \$3.00  | \$10.00         |
| East Bank Corp              | \$3.00  | \$10.00         |
| Glasgow Corp                | \$3.00  | \$10.00         |
| Montgomery Corp             | \$3.00  | \$10.00         |
| Pratt Corp                  | \$3.00  | \$10.00         |
| Charleston South Annex Corp | \$6.00  | \$10.00         |
| Charleston North Corp       | \$6.00  | \$10.00         |
| Charleston East Corp        | \$6.00  | \$10.00         |
| Charleston West Corp        | \$6.00  | \$10.00         |
| Kanawha City Corp           | \$3.00  | \$10.00         |
| 15th Ward Corp              | \$3.00  | \$10.00         |
| Elk District                | \$3.00  | \$10.00         |
| Jefferson District          | \$3.00  | \$10.00         |
| St Albans Corp              | \$6.00  | \$10.00         |
| Spring Hill Corp            | \$3.00  | \$10.00         |
| Louden District             | \$3.00  | \$10.00         |
| Chesapeake Corp             | \$3.00  | \$10.00         |
| Marmet Corp                 | \$3.00  | \$10.00         |
| South Charleston Corp       | \$6.00  | \$10.00         |
| Malden District             | \$3.00  | \$10.00         |
| Poca District               | \$3.00  | \$10.00         |
| Union District              | \$3.00  | \$10.00         |
| Dunbar Corp                 | \$6.00  | \$10.00         |
| Nitro Corp                  | \$6.00  | \$10.00         |
| Washington District         | \$3.00  | \$10.00         |
| Belle Corp                  | \$3.00  | \$10.00         |
| Smithers Corp               | \$3.00  | \$10.00         |
| Handley Corp                | \$3.00  | \$10.00         |
| Town of Jefferson           | \$3.00  | \$10.00         |

14. On the sheep and goats section you will enter the number of each livestock type and then click calculate total fee. This will give you the amount owed and directions on where the fee can be paid.

| 🐝 SmartFile                                                                                      |                    |
|--------------------------------------------------------------------------------------------------|--------------------|
| Available Filings My Filings Message Center 11 Account Sign Out                                  |                    |
| Contact Info Current Property Vehicles  Aircraft  Mobile Homes Real Estate Owned Real Estate In  | nprovements        |
| Real Estate Other Mobile Homes on Your Land Dogs () Dog Fees Sheep and Goats Declaration Attac   | chments Submit     |
| SHEEP AND GOATS                                                                                  |                    |
| List number of sheep and goats of breeding age:                                                  |                    |
| Sheep 2<br>Goats                                                                                 |                    |
| A \$1.00 fee should be included for each sheep or goat head.                                     |                    |
| Click here to calculate total fee                                                                |                    |
| KANAWHA COUNTY FEES:                                                                             |                    |
| Fees can be paid using the following payment link: https://kanawhacountywv.governmentwindow.com/ |                    |
|                                                                                                  |                    |
| Previous                                                                                         | Cancel Filing Next |

15. In the Declaration section of the return, you will digitally sign the return prior to submitting.

| SmartFile                                                                                       |                     |
|-------------------------------------------------------------------------------------------------|---------------------|
| Available Filings My Filings Message Center 11 Account Sign Out                                 |                     |
| Contact Info Current Property Vehicles      Aircraft      Mobile Homes Real Estate Owned Real E | Estate Improvements |
| Real Estate Other Mobile Homes on Your Land Dogs 9 Dog Fees Sheep and Goats Declaration         | Attachments Submit  |
| Signed   *                                                                                      |                     |
|                                                                                                 |                     |
|                                                                                                 |                     |
| Previous                                                                                        | Cancel Filing Next  |

16. You can upload any supporting documents relating to your return in the attachments section of the filing.

| Accet Listing                                                                                |                                                                                                    |                    |         |
|----------------------------------------------------------------------------------------------|----------------------------------------------------------------------------------------------------|--------------------|---------|
| Asset Listing                                                                                |                                                                                                    |                    |         |
| Filename                                                                                     | Size (kb)                                                                                                    |                    |         |
| Attach more files for this category:                                                         |                                                                                                    |                    |         |
| Select files                                                                                 |                                                                                                    |                    |         |
| Attachments                                                                                  |                                                                                                    |                    |         |
| Current Attachments:<br>Filename                                                             | Size (kb)                                                                                                    |                    |         |
| Attach more files for this category:                                                         |                                                                                                    |                    |         |
| Select files                                                                                 |                                                                                                    |                    |         |
| Military Orders                                                                              |                                                                                                    |                    |         |
| If your domicile is in WV and you are activ<br>of one vehicle. A copy of your military order | e duty stationed outside WV and your vehicles are in your possession you may<br>ers must be attached to this filing. | qualify for an exe | emption |
| Current Attachments:<br>Filename                                                             | Size (kb)                                                                                                    |                    |         |
| Attach more files for this category:                                                         |                                                                                                    |                    |         |
| Select files                                                                                 |                                                                                                    |                    |         |
| Property List                                                                                |                                                                                                    |                    |         |
| Current Attachments:                                                                         |                                                                                                    |                    |         |
| Filename                                                                                     | Size (kb)                                                                                                    |                    |         |
| Attach more files for this category:                                                         |                                                                                                    |                    |         |
| Select files                                                                                 |                                                                                                    |                    |         |
| Vehicle Photo                                                                                |                                                                                                    |                    |         |
| Current Attachments:                                                                         |                                                                                                    |                    |         |
| Filename                                                                                     | Size (kb)                                                                                                    |                    |         |
| Attach more files for this category:                                                         |                                                                                                    |                    |         |
| Select files                                                                                 |                                                                                                    |                    |         |
| Previous                                                                                     |                                                                                                    | Cancel Filing      | Next    |
|                                                                                              |                                                                                                    | 2 arrow r milig    | - Trond |

17. Once you have completed necessary sections of the filing, digitally signed the declaration section and uploaded necessary attachments you are ready to submit your filing. You will click the submit button to submit the filing. Once submitted you will receive an email that your filing was received. A return may be returned to the taxpayer if the necessary documents are missing or if the filing is not completed correctly. You can also print a copy of the filing for your records by clicking the print return button.

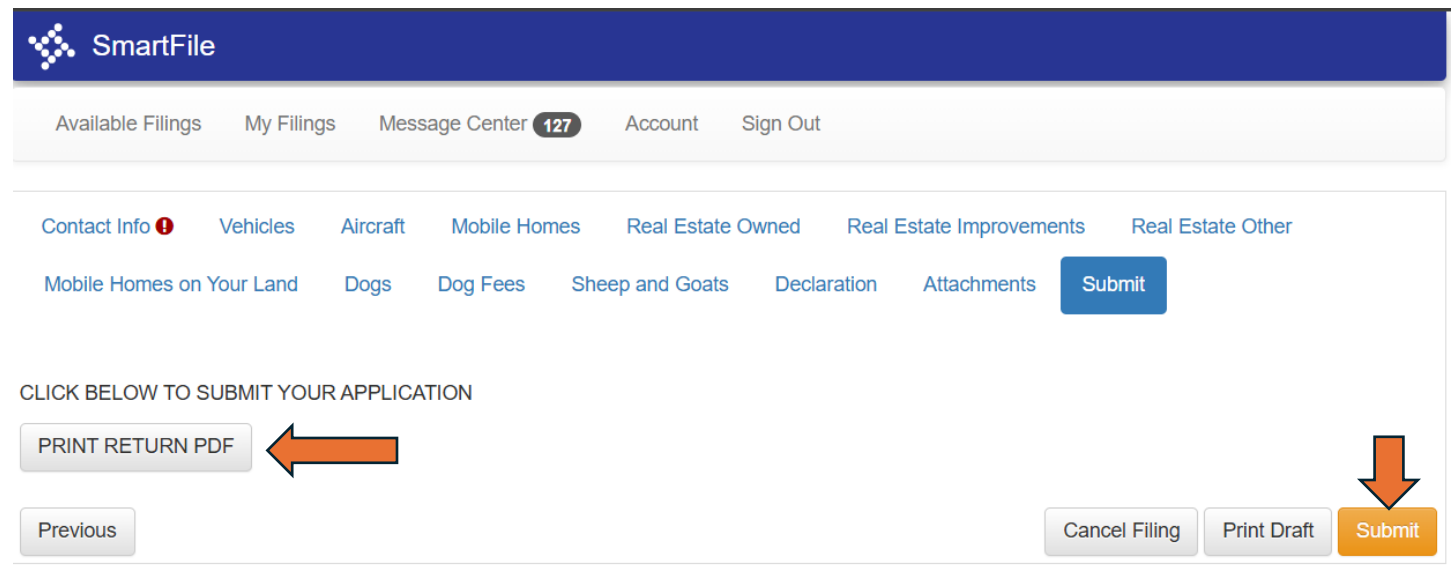